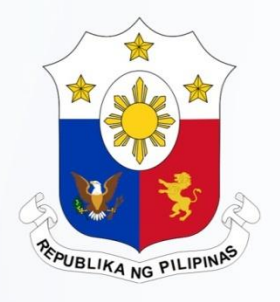

## New Registry on Scripless Securities (nRoSS)

Bureau of the Treasury 6 September, 2017

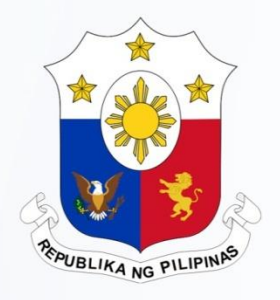

#### **Welcome Remarks**

Bureau of the Treasury 6 September, 2017

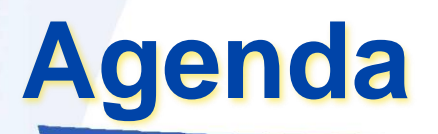

#### nRoSS updates

nROSS IT related activities Overview:

**Participant Access** 

**Token Deployment** 

BCP – secondary access link

Parallel Run

Helpdesk

**Indicative Timeline** 

Q & A

## **nRoSS Update**

#### **nRoSS Updates:**

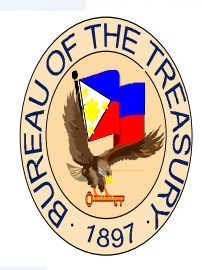

#### nROSS Project

Implementation of a web-based CSD system that uses the latest technology tools and will conform to industry best practices and communication standards. The system will consolidate the auction and registry information for data mining and analytics to support policy-making activities of the BTr.

#### **HIGH LEVEL PROJECT SCHEDULE**

|      | Milestone                                                    | Planned Start<br>Date | Actual Start<br>Date | Planned End | Actual End/<br>Revised |
|------|--------------------------------------------------------------|-----------------------|----------------------|-------------|------------------------|
| 100% | PHASE 1 - Inception Phase                                    | 5-Jan-16              | 25-Jan-16            | 29-Jan-16   | 29-Jul-16              |
| 100% | Phase 2 - Hardware and Software Procurement,<br>Installation | 23-Feb-16             | 23-Feb-16            | 17-Jun-16   | 14-Jul-16              |
| 100% | Phase 3A - Software Customization Ver.0                      | 5-May-16              | 4-Jul-16             | 21-Oct-16   | 23-Sep-16              |
| 75%  | Phase 4A - Implementation Ver.0                              | 3-Oct-16              | 3-Oct-16             | 27-Oct-17   |                        |

#### **Implementation Status**

| Project Activity         | Status                                                                                                    |
|--------------------------|----------------------------------------------------------------------------------------------------|
| Participant Training     | - Done                                                                                                    |
| Participant UAT          | - Done                                                                                                    |
| BTr Internal UAT         |                                                                                                    |
| Linkages- BSP & PDEX     | nROSS can receive/send/validate settlement clearing transactions from both stakeholders (E2E)                                                                                         |
| Participant Connectivity | 101/103 connected                                                                                                    |
| Data Migration           | -4 test pass completed.<br>- BTr internal testing ongoing                                                                                                    |
| Documentation            | <ol> <li>Registry rules - final review</li> <li>Participation Agreement – final review</li> <li>System Rules-Review ongoing</li> <li>Participant User Manual- final review</li> </ol> |
| HELPDESK                 | Operational                                                                                                    |
| DR Site                  | Installation and Commissioning ongoing                                                                                                    |

## **Participant Access**

#### **nRoSS Connectivity**

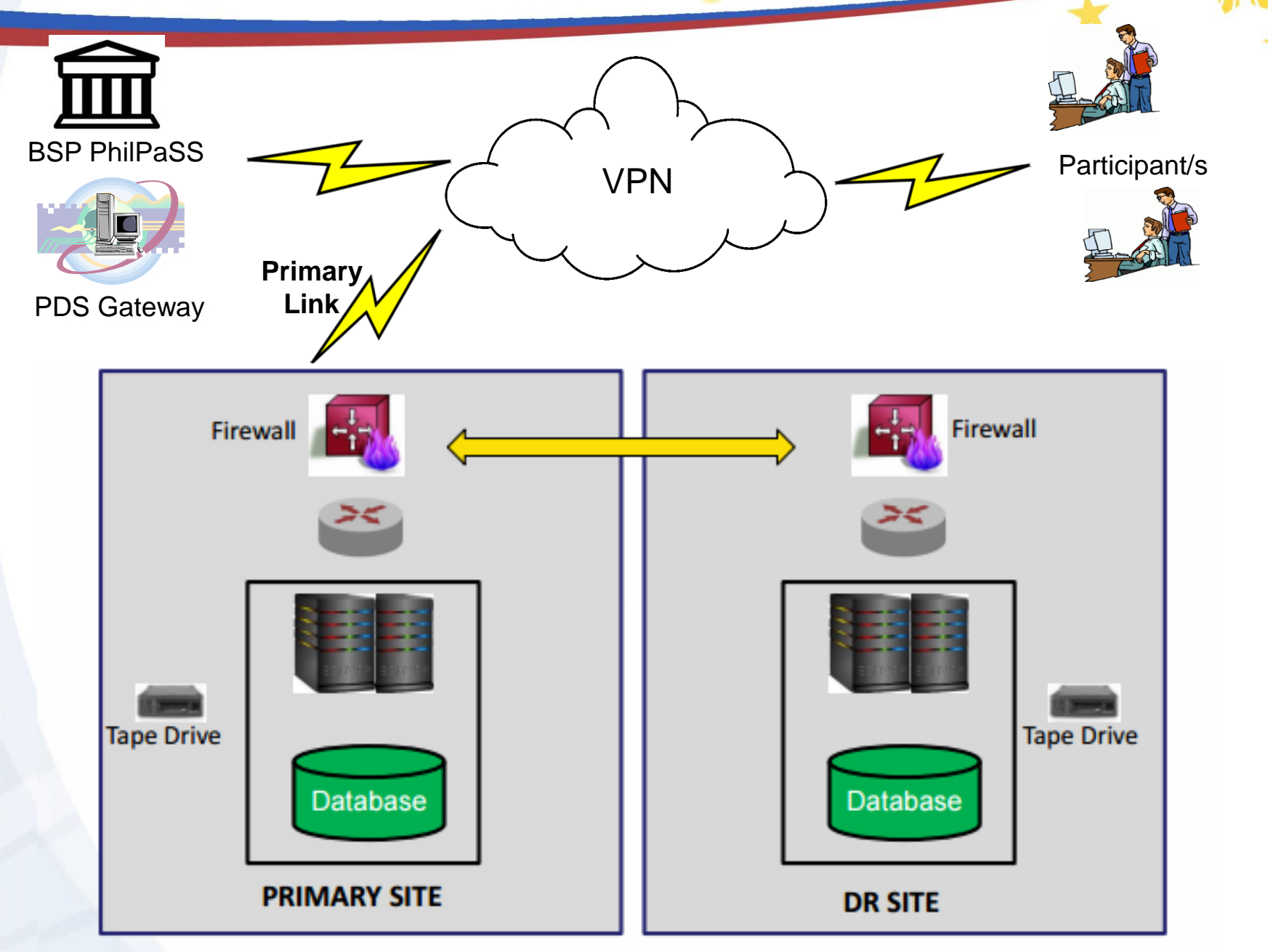

**Requirements for Participant Access to nRoSS:** 

- Establish internal network routing and appropriate access rights
- Allow access to USB ports
- Install client authentication software to the access device

#### **Token Management**

#### A.eToken

- **B.CD** Installer
  - a. SafeNet Client Software
  - b. How to Install SafeNet Client Software

#### C.Sealed Envelop

- a. eToken Admin Password
- b. eToken User Password
- D.Acknowledgement Receipt Form

## What is an eToken?

 SafeNet eToken 5110 offers twofactor authentication for secure remote and network access, as well as certificate-based support for advanced security applications.

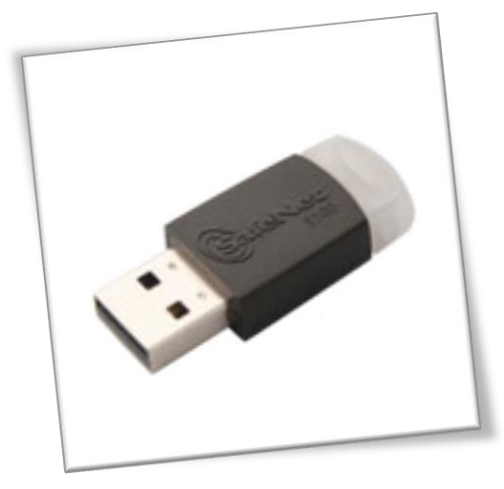

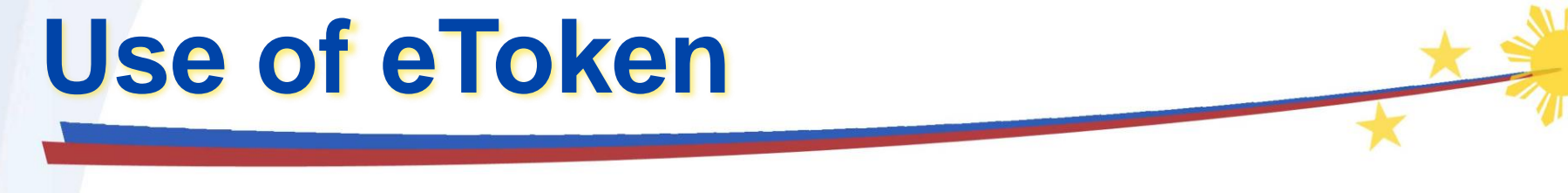

- A. The eToken is used in tandem with the issued Username/Password to authenticate Users to nRoSS and to digitally sign certain electronic messages used in the system.
- B. The SafeNet eToken 5110 or eToken for short, contains the digital certificate that will enable an authorized User to access the nRoSS infrastructure and network. The eToken shall be inserted into a designated nRoSS workstation at the Participant's site in order to log in. This eToken must not be inserted into any other device other than the designated nRoSS workstation.
- C. Access to the nRoSS system can only be obtained with the appropriate use of the eToken.
- D. The Systems Administrator of BTr-Management Information Systems Service (MISS) shall execute the configuration of the eToken for every enrolled User.
  - a. The default eToken password for Participant User and Admin will be provided by the BTr-MISS Systems Administrator.
  - b. Participant User and Admin should change the default password upon first login.

#### eToken Password Policy

- A. Minimum Length (characters)=8B. Maximum Retry Count (Users)=5
- C. Total Complexity at least = 3
- D. Maximum Retry Count (Admin) = 5

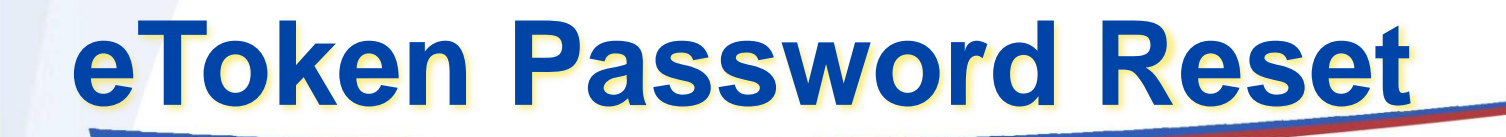

#### Maximum Retry Count (Users) = 5

In case of User password locked out, the Participant eToken Security Administrator can reset the User password and unlock the eToken

#### Maximum Retry Count (Admin) = 5

In case of Admin password locked out, the eToken must be returned to the BTr-MISS System Administrator to initialize/reset the eToken and install a new digital certificate for reissuance

#### A. Loss of eToken

- a. Participants must immediately report any case of lost or stolen eToken to the BTr Help Desk. The BTr-MISS Systems Administrator will immediately revoke the certificate authority to prevent unauthorized access to nRoSS.
- b. A new eToken shall be issued upon request by the Participant.

Please note that if the issued eToken is lost or stolen, the Participant will shoulder the replacement cost for the issuance of a new eToken.

#### B. Damage to the eToken

a. Participants must report to BTr Help Desk any case of damaged eToken. The Participant must surrender the issued eToken to BTr-MISS office for evaluation. Administrative Procedures

#### a. 1<sup>st</sup> Issuance of eToken

- The Participant User must accomplish the nRoSS User Enrolment Form and submit to BTr for approval
- The approved form will be the basis for the creation of an nRoSS User account and issuance of a eToken kit to the Participant User. An eToken kit consists of eToken, digital certificate and eToken passwords

#### b. Revocation of eToken

- An issued digital certificate may be revoked by BTr as found necessary
- A Participant can request revocation of a digital certificate to the BTr-MISS Systems Administrator thru the assigned Participant Security Administrator
- A revoked digital certificate can no longer be used to access the nRoSS system

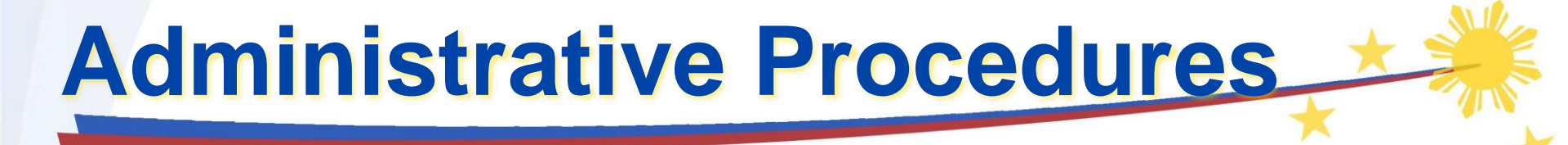

#### c. Replacement of a Revoked Digital Certificate

- For a revoked digital certificate BTr-MISS Systems Administrator will issue a new digital certificate to a Participant User
- A Participant can request issuance of a new digital certificate to BTr-MISS Systems Administrator thru their assigned Security Administrator

#### d. Renewal of a Digital Certificate

- A digital certificate is only valid for <u>12</u> months from the date of issuance to the Participant User
- A Participant must request renewal of their Users' digital certificate one month before its expiration to ensure continuity of access to nRoSS system
- A new digital certificate will be issued to the Participant User accordingly

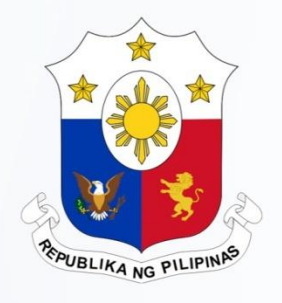

#### Reset Password of Users when Locked-out

#### eToken Locked-out

| SafeNet Authentication C                   | lient Tools     |                                                                  |                        |     |          |            | ×  |
|--------------------------------------------|-----------------|------------------------------------------------------------------|------------------------|-----|----------|------------|----|
|                                            |                 |                                                                  |                        |     | ge       | security t |    |
| SafeNet A                                  | uthent          | ication Clien                                                    | t                      | ٢   | <b>9</b> | <b>i ?</b> |    |
| ✓ ··S SafeNet Authenticati<br>✓ · X Tokens | on Client Tools | 🛛 🖡 🗊 🖉 🖊 👘 🐨 🗤                                                  |                        |     |          |            |    |
| V 🥷 My Token                               |                 | Token name                                                       | My Token               |     |          |            | ^  |
| Client Settings                            |                 | Token category                                                   | Hardware               |     |          |            |    |
| Conta                                      |                 | oken is locked as a result of too many<br>ct your administrator. | failed logon attempts. |     |          |            | l  |
|                                            |                 | Calu type                                                        | Java Calu              |     |          |            |    |
|                                            |                 | OS version                                                       | eToken Java Applet 1.7 | 7.7 |          |            |    |
|                                            |                 | Mask version                                                     | 10.0 (a.0)             |     |          |            |    |
|                                            |                 | Color<br>Supported key size                                      | Black<br>2049 bits     |     |          |            |    |
|                                            |                 | Token Password                                                   | 2046 Dits<br>Present   |     |          |            |    |
|                                            |                 | Token Password retries remaining                                 | 0                      |     |          |            | *  |
|                                            |                 |                                                                  |                        | €   | GEMA     | LTO.C      | ом |

#### Click "Log On as Administrator Button"

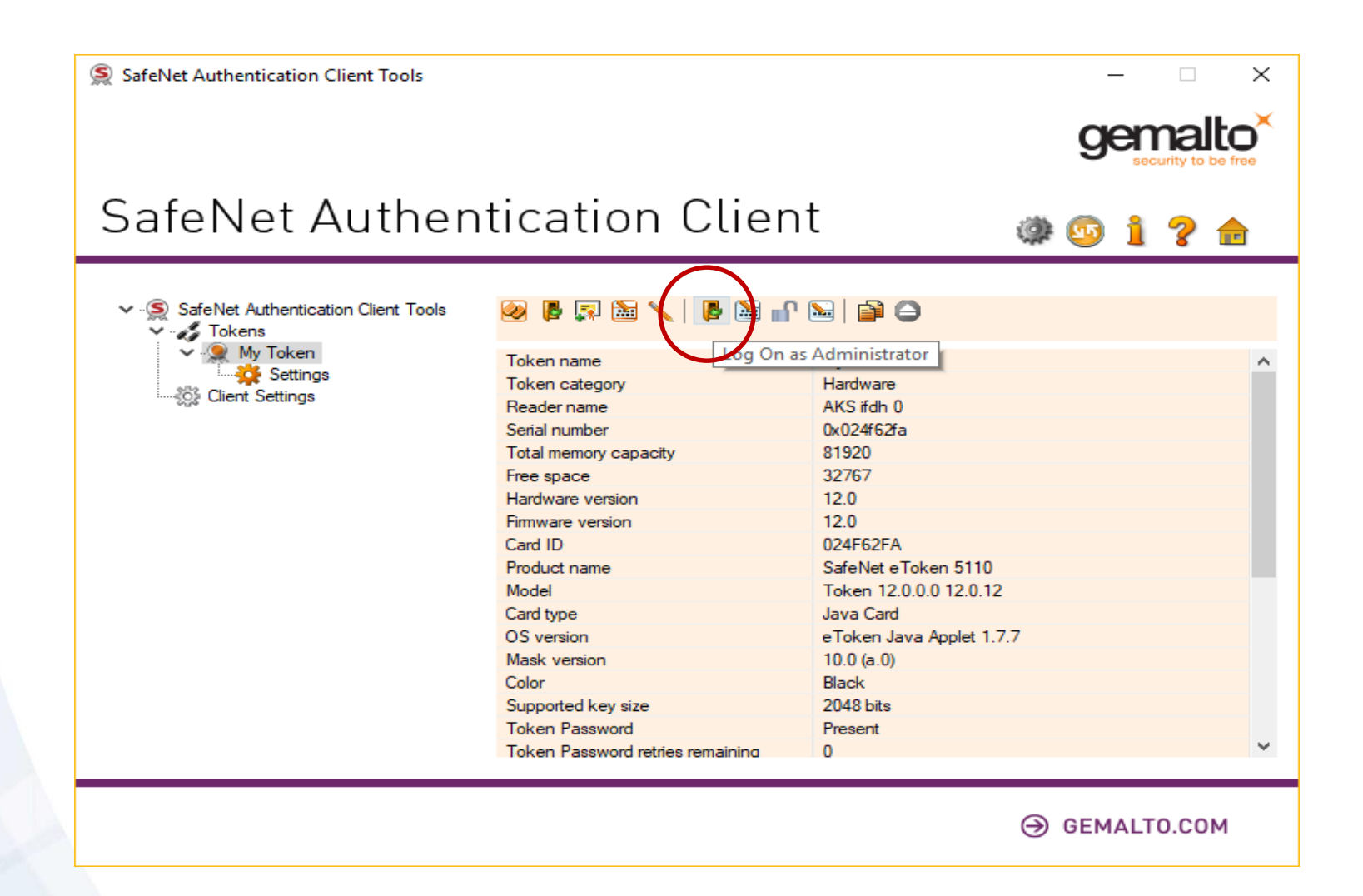

#### Input the Administrator Password **\***

| SafeNet Authentica  | ation Client Tools        |                       |                        |                    |                      | _       | ×  |
|---------------------|---------------------------|-----------------------|------------------------|--------------------|----------------------|---------|----|
|                     |                           |                       |                        |                    | g                    |         |    |
| SafeNe              | t Authent                 | icati                 | on Clien               | t                  | ی پ                  | 1 7     | 2  |
| ∽S SafeNet Auth     | Administrator Logo        | n                     |                        |                    | ×                    | -       |    |
| V S Tokens          | SafeNet Authe             | ntication             | n Client               |                    | gemalto <sup>×</sup> |         | ^  |
| ະູ້ດີຈີ່ Client Set | Enter the Token's adminis | trator Passwon        | d.                     |                    |                      |         |    |
|                     | Token Name:               |                       | My Token               |                    |                      |         |    |
|                     | Administrator Password:   |                       |                        |                    |                      |         |    |
|                     |                           |                       | Current Language: EN   |                    |                      |         |    |
|                     |                           |                       |                        | OK                 | Cancel               |         |    |
|                     |                           | Mask version          | 1                      | 10.0 (a.0)         |                      |         |    |
|                     |                           | Color<br>Supported ke | av eize                | Black<br>2048 bits |                      |         |    |
|                     |                           | Token Passv           | vord                   | Present            |                      |         |    |
|                     |                           | Token Passv           | vord retries remaining | 0                  |                      |         | ~  |
|                     |                           |                       |                        |                    | ⊖ gei                | MALTO.C | юм |

Click "Set Token Password" Button

|                                                                         |                                  | gena                     |
|-------------------------------------------------------------------------|----------------------------------|--------------------------|
| SafeNet Authe                                                           | ntication Clier                  | nt 🛛 🐲 😳 🧯 🕯             |
|                                                                         |                                  |                          |
| <ul> <li>SafeNet Authentication Client Tools</li> <li>Tokens</li> </ul> | 🥺 🖪 🖾 🔪 📓 🖌                      |                          |
| V (9) My Token                                                          | Talvas sama                      | Set Token Password       |
| Settings                                                                | Token name                       | Hardware                 |
| Client Settings                                                         | Peader name                      |                          |
|                                                                         | Serial number                    | 0-02//62/-               |
|                                                                         | Total memory canacity            | 81920                    |
|                                                                         | Free snace                       | 32767                    |
|                                                                         | Hardware version                 | 12.0                     |
|                                                                         | Firmware version                 | 12.0                     |
|                                                                         | Card ID                          | 024F62FA                 |
|                                                                         | Product name                     | SafeNet e Token 5110     |
|                                                                         | Model                            | Token 12.0.0.0 12.0.12   |
|                                                                         | Card type                        | Java Card                |
|                                                                         | OS version                       | eToken Java Applet 1.7.7 |
|                                                                         | Mask version                     | 10.0 (a.0)               |
|                                                                         | Color                            | Black                    |
|                                                                         | Supported key size               | 2048 bits                |
|                                                                         | Token Password                   | Present                  |
|                                                                         | Token Password retries remaining | 0                        |
|                                                                         |                                  |                          |

#### Input the Desired Password and Confirm

| SafeNet Authentica               | tion Client Tools                                     |                                                                            |                                  | emalto <sup>×</sup> |
|----------------------------------|-------------------------------------------------------|----------------------------------------------------------------------------|----------------------------------|---------------------|
| SafeNe                           | Set Password: My To                                   | ing ting Oling                                                             | ×                                | security to be free |
| ∽ ⊶S SafeNet Auth<br>∽ ⊶Z Tokens | SafeNet Auther                                        | ntication Client                                                           | gemalto <sup>×</sup>             |                     |
| S<br>Client Set                  | Token Password:                                       | l                                                                          |                                  | ^                   |
|                                  | Confirm Password:                                     |                                                                            | 0%                               |                     |
|                                  | The new password must c                               | omply with the quality settings defined on                                 | the token.                       |                     |
|                                  | A secure password has at<br>numerals, and special cha | least 8 characters, and contains upper-c<br>racters (such as !, \$, #, %). | ase letters, lower-case letters, |                     |
|                                  | Current Language: EN<br>Enter a new password.         |                                                                            |                                  |                     |
|                                  |                                                       |                                                                            | OK Cancel                        |                     |
|                                  |                                                       | Token Password                                                             | Present                          |                     |
|                                  |                                                       | Token Password retries remaining                                           | U                                | •                   |
|                                  |                                                       |                                                                            | ⊖ GE                             | MALTO.COM           |

SafeNet Authentication Client Tools  $\times$ gen Set Password: My Token  $\times$ SafeNe Set Password: My Token  $\times$ Password changed successfully. 2 alto SafeNet Authenticat ✓ ·SafeNet Auth 🧳 Tokens OK My T S ......... Client Set Token Password: Confirm Password: ......... 100% The new password must comply with the quality settings defined on the token. A secure password has at least 8 characters, and contains upper-case letters, lower-case letters, numerals, and special characters (such as !, \$, #, %). Current Language: EN OK Cancel Token Password Present ¥ Token Password retries remaining 15 GEMALTO.COM

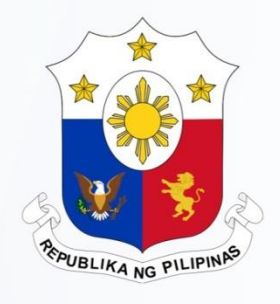

#### **Changing the Password of the User**

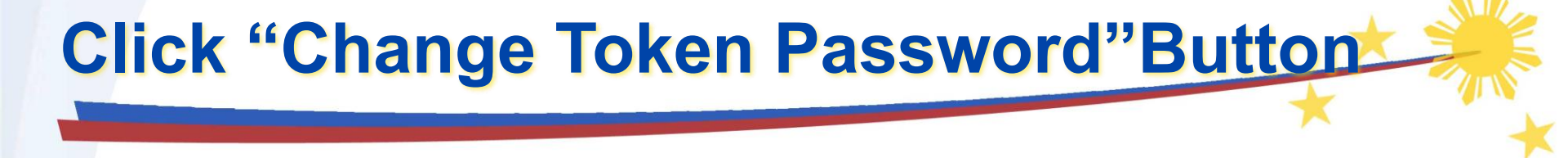

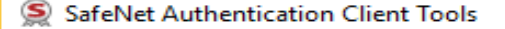

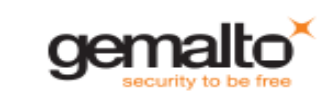

 $\times$ 

#### SafeNet Authentication Client

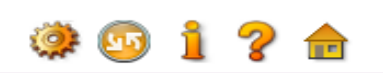

| My Token | 1       | Rename Token                                                                                                    |
|----------|---------|----------------------------------------------------------------------------------------------------|
|          | ****    | Change Token Password                                                                                                    |
|          | 1       | Unlock Token                                                                                                    |
|          | $\odot$ | Delete Token Content                                                                                                    |
|          | Q       | View Token Info                                                                                                    |
|          |         | Disconnect SafeNet eToken Virtual                                                                                                    |
|          |         |                                                                                                    |
|          |         | GEMALTO.COM     ■     GEMALTO.COM     ■     ■     ■     ■     ■     ■     ■     ■     ■     ■     ■     ■     ■     ■     ■     ■     ■     ■     ■     ■     ■     ■     ■     ■     ■     ■     ■     ■     ■     ■     ■     ■     ■     ■     ■     ■     ■     ■     ■     ■     ■     ■     ■     ■     ■     ■     ■     ■     ■     ■     ■     ■     ■     ■     ■     ■     ■     ■     ■     ■     ■     ■     ■     ■     ■     ■     ■     ■     ■     ■     ■     ■     ■     ■     ■     ■     ■     ■     ■     ■     ■     ■     ■     ■     ■     ■     ■     ■     ■     ■     ■     ■     ■     ■     ■     ■     ■     ■     ■     ■     ■     ■     ■     ■     ■     ■     ■     ■     ■     ■     ■     ■     ■     ■     ■     ■     ■     ■     ■     ■     ■     ■     ■     ■     ■     ■     ■     ■     ■     ■     ■     ■     ■     ■     ■     ■     ■     ■     ■     ■     ■     ■     ■     ■     ■     ■     ■     ■     ■     ■     ■     ■     ■     ■     ■     ■     ■     ■     ■     ■     ■     ■     ■     ■     ■     ■     ■     ■     ■     ■     ■     ■     ■     ■     ■     ■     ■     ■     ■     ■     ■     ■     ■     ■     ■     ■     ■     ■     ■     ■     ■     ■     ■     ■     ■     ■     ■     ■     ■     ■     ■     ■     ■     ■     ■     ■     ■     ■     ■     ■     ■     ■     ■     ■     ■     ■     ■     ■     ■     ■     ■     ■     ■     ■     ■     ■     ■     ■     ■     ■     ■     ■     ■     ■     ■     ■     ■     ■     ■     ■     ■     ■     ■     ■     ■     ■     ■     ■     ■     ■     ■     ■     ■     ■     ■     ■     ■     ■     ■     ■     ■     ■     ■     ■     ■     ■     ■     ■     ■     ■     ■     ■     ■     ■     ■     ■     ■     ■     ■     ■     ■     ■     ■     ■     ■     ■     ■     ■     ■     ■     ■     ■     ■     ■     ■     ■     ■     ■     ■     ■     ■     ■     ■     ■     ■     ■     ■     ■     ■     ■     ■     ■     ■     ■     ■     ■     ■     ■     ■     ■     ■     ■ |

Input the Current and Desired Password

| SafeNet Authentica | ation Client Tools                                                                                                    | - • ×                          |
|--------------------|----------------------------------------------------------------------------------------------------|--------------------------------|
| SafeNe             | See Change Password: My Token                                                                                                    | gemalto<br>security to be free |
|                    | SafeNet Authentication Client genalto                                                                                                    |                                |
| My Tok             | Current Token Password:                                                                                                    |                                |
|                    | New Token Password:                                                                                                    |                                |
|                    | The new password must comply with the quality settings defined on the token.                                                                                                    |                                |
|                    | A secure password has at least 8 characters, and contains upper-case letters, lower-case letters,<br>numerals, and special characters (such as !, \$, #, %).<br>Current Language: EN |                                |
|                    | OK Cancel                                                                                                    |                                |
|                    | $\ominus$ c                                                                                                    | EMALTO.COM                     |

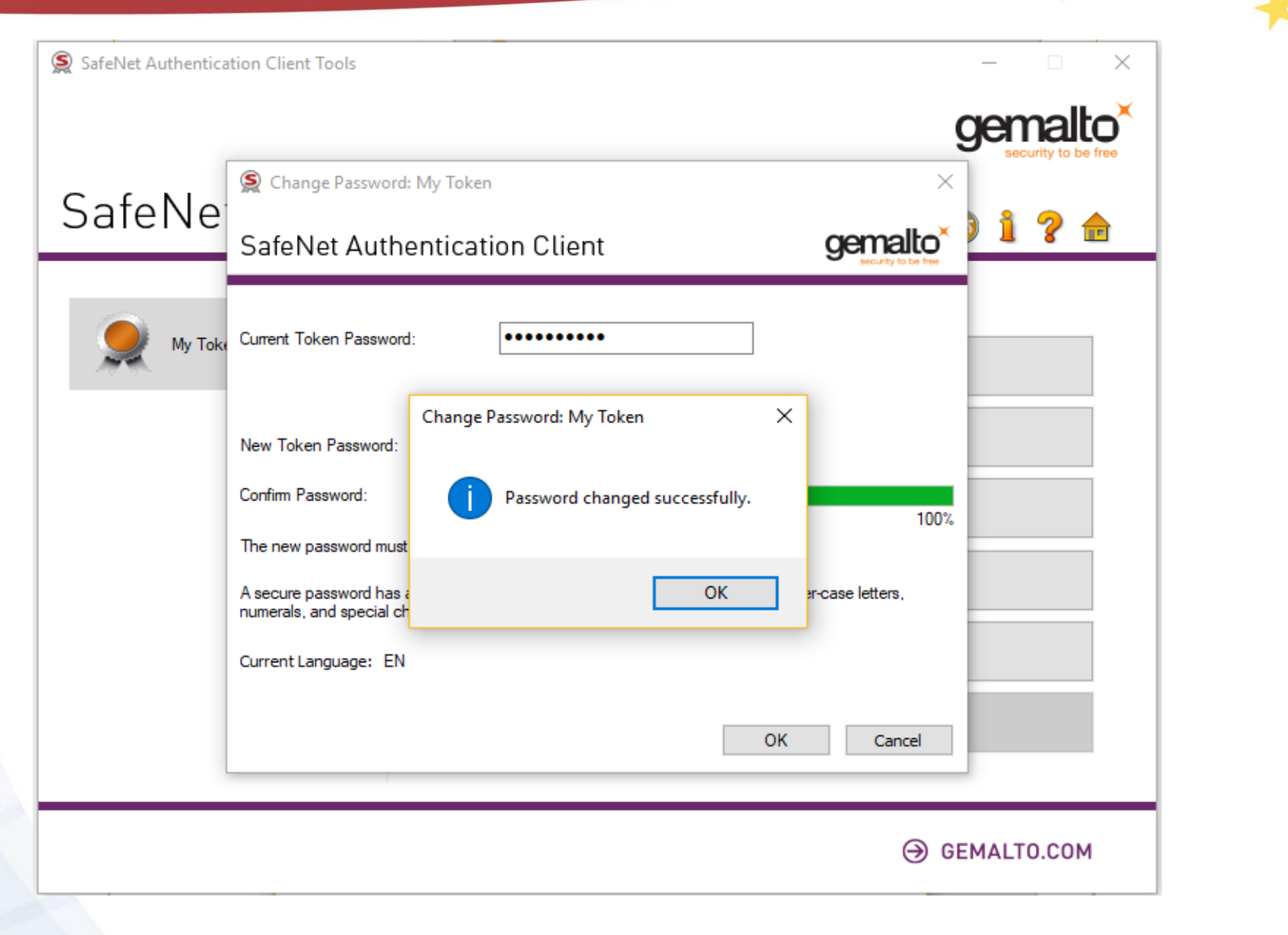

## **BCP – Secondary link**

## nRoSS secondary link:

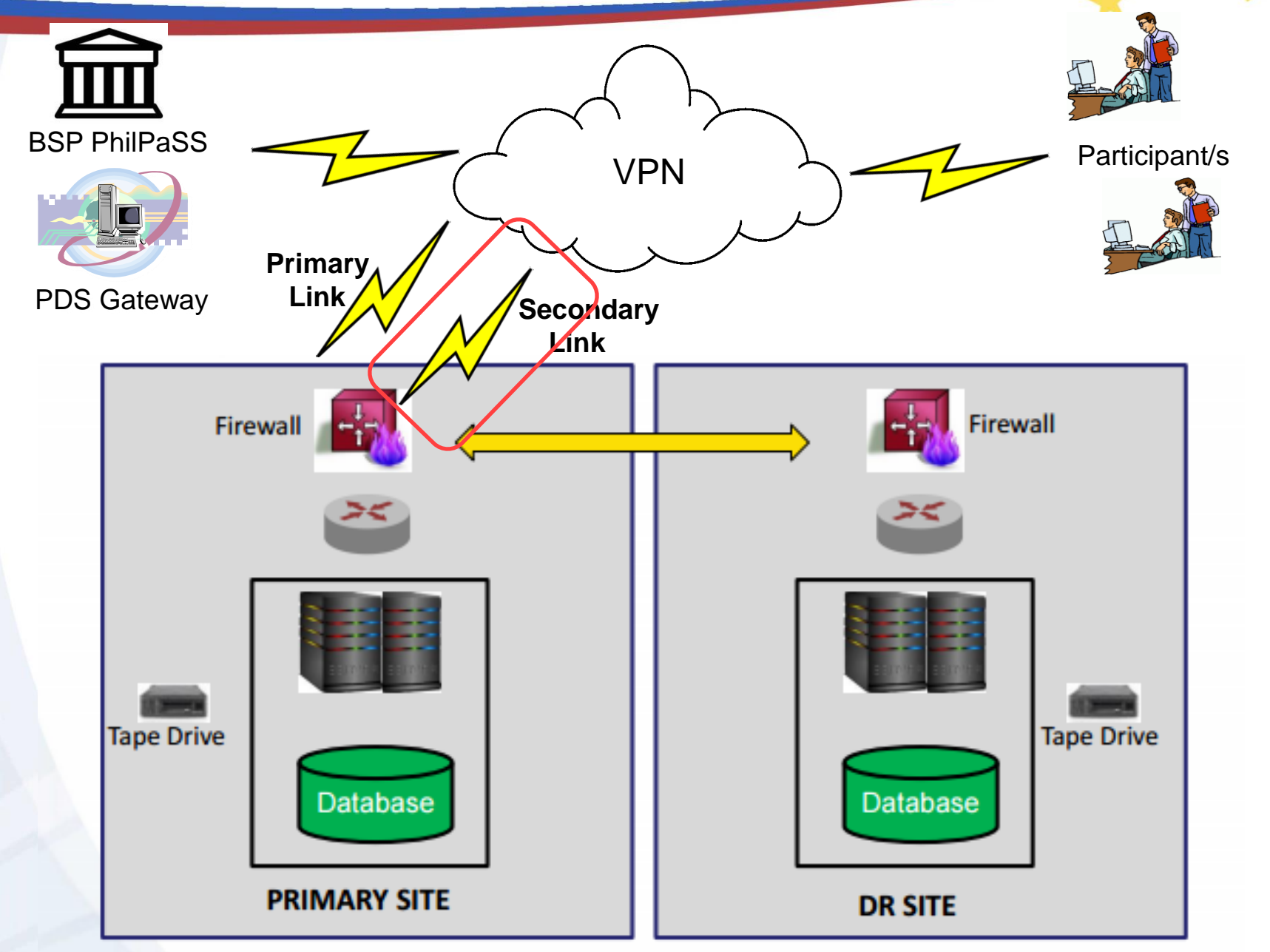

- New VPN form enrolment (Deadline for submission: September 19, 2017)
- BTR-Participant configuration to existing firewall linked to nRoSS
- Schedule link testing

Secondary Link Activation: September 30, 2017

## Helpdesk

## **HELPDESK Contacts**

| ltem             | Details                       |
|------------------|-------------------------------|
| Email Address    | nrosshelpdesk@treasury.gov.ph |
| Telephone Number | 663-2871                      |
| Availability     | 8AM-5PM (Business Days)       |

## **HELPDESK Procedure**

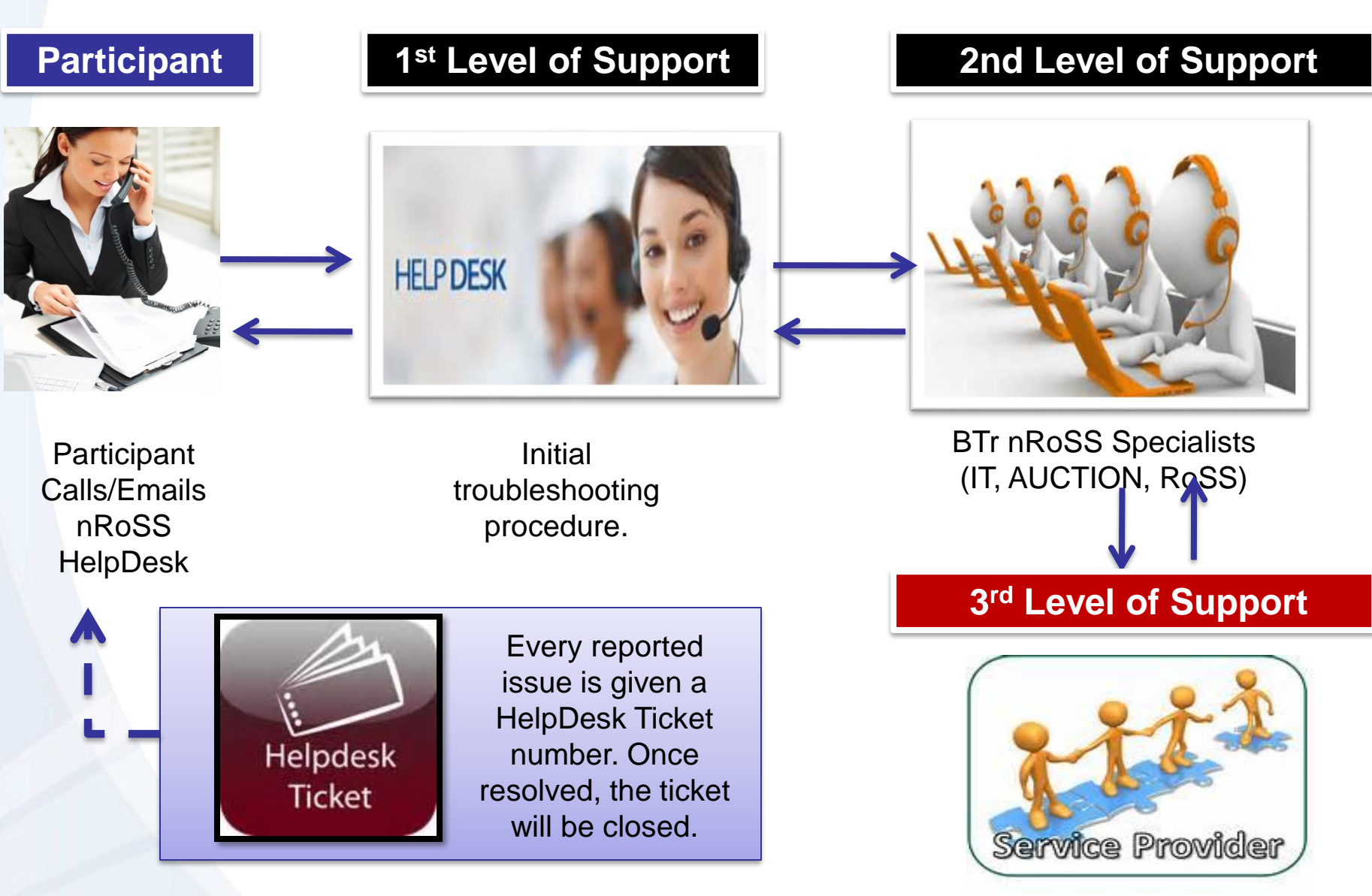

## **Email Reporting**

For concerns/issues reported to nRoSS HelpDesk via the Email Address, please ensure to include the ff:

- **1.** Participant Entity Name
- 2. nRoSS Username used to access nRoSS
  - a.Full Name of the Participant/Username
  - b.Role of the Username ex: Dealer, Broker, Custodian, Trust, Depository, Regulator, SGA
- 3. Complete Details of the Issue/Concern (sample questions like)

a.What were you trying to do?b.Which screen/module were you trying to access?

- 4. If available, please indicate the "Error Message" displayed by the system
- 5. It is always preferable to include "<u>screenshots</u>" of the issue/concern for faster investigation and resolution

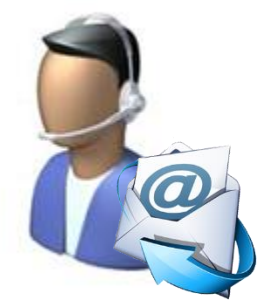

## **Sample Email**

Email Subject: nRoSS UAT Issue: Cannot bid To: nrosshelpdesk@treasury.gov.ph

Dear, nRoSS HelpDesk.

Good day.

This is to request assistance of the following nRoSS concern/issue.

Details as follows:

- 1. Participant Name: BPI
- nRoSS Username used to access nRoSS: juandelacruz@bpi.com

a.Juan Dela Cruz

b.Role: Dealer

- 3. Concern/Issue:
  - a.Cannot bid in auction 3DAY TBILLS
  - b.Module: Competitive auction
- 4. Error Message encountered : "Error 123: Cannot bid"
- 5. Please see attached screenshots of the error encountered

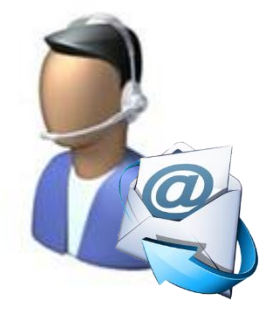

## **Call Reporting**

For concerns/issues reported to nRoSS HelpDesk via the Telephone number, please ensure to include the ff:

- **1.** Participant Entity Name
- 2. nRoSS Username used to access nRoSS
  - a.Full Name of the Participant/Username
  - b.Role of the Username ex: Dealer, Broker, Custodian, Trust, Depository, Regulator, SGA
- 3. Complete Details of the Issue/Concern (sample questions like)

a.What were you trying to do?b.Which screen/module were you trying to access?

4. If available, please indicate the "Error Message" displayed by the system

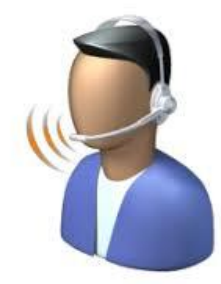

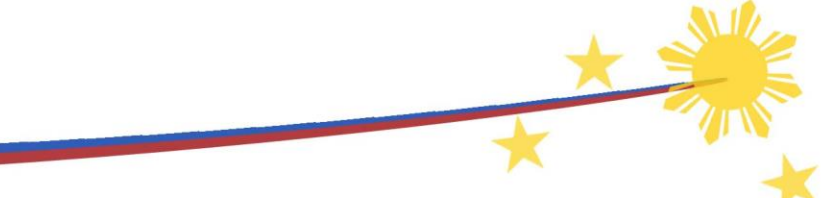

## **IMPORTANT!**

# Please report any testing issue/concern you encounter **THE SOONEST**

## (preferably as and when it happens so we can investigate and resolve accordingly)

#### **Parallel Run**

## **Auction Parallel Run**

- nROSS will run parallel with ADAPS (starting Sept. 25 T-Bill auction)
  - Participant GSEDs will enter bids in both ADAPS and nROSS
  - nROSS team will compare results from both systems

Requirements for auction Parallel Run:
 ✓ Participant Access to nRoSS
 ✓ eToken deployment (2 per GSED)
 ✓ User enrolment forms

## Secondary Market Testing

Market-wide testing for secondary market

Participants are expected to enter test transactions through the test environment of the trading platform during a specified trading window.

BTR and PDS to coordinate activity